## How to Delete an Entire Cart in Gateway

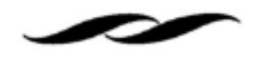

• Click on the cart icon on the left hand side of the Gateway homepage and select "My Carts and Orders."

| â                                       | UC SANTA BARBARA   GATEWAY |                                                                             |
|-----------------------------------------|----------------------------|-----------------------------------------------------------------------------|
| Shop (Alt+F<br>Shopping<br>My Carts and | Shop (Alt+P)<br>Shopping   | Open My Active Shopping Cart<br>View Carts<br>View My Orders (Last 90 Days) |
|                                         | My Carts and Orders        |                                                                             |
| <b>Q</b>                                | Admin                      |                                                                             |
| 血                                       |                            |                                                                             |
| <b>-12</b> 5                            |                            |                                                                             |

• Select "View Carts" to pull up all your pending carts. Click on "Draft Carts" in the upper left hand side.

| Cart Management            |                  |                        |  |  |
|----------------------------|------------------|------------------------|--|--|
| Draft Carts Assigned Carts |                  |                        |  |  |
| > Filter Draft Carts       |                  |                        |  |  |
| Туре 🛆                     | Cart Number 🗠    | Shopping Cart Name     |  |  |
| Normal                     | 134170778        | 2020-07-27 mcutcher 01 |  |  |
| Normal                     | 182862062 Active | 2024-02-14 mcutcher 01 |  |  |
|                            |                  |                        |  |  |

• Locate the cart you are wanting to delete. On the Action dropdown, select "Delete."

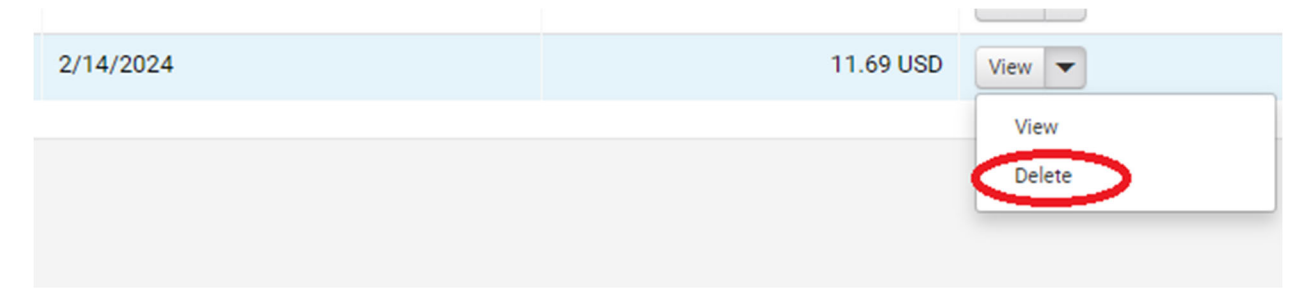